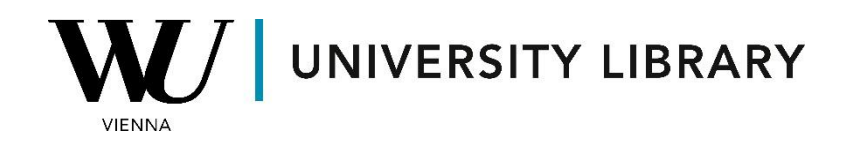

## IPOs

## in LSEG Workspace

## **Students Manual**

First, access the screener in the terminal desktop app using the search bar in the top-left corner.

| SCREENER                     | +                                                                                   |  |  |  |  |
|------------------------------|-------------------------------------------------------------------------------------|--|--|--|--|
| ws $\equiv$ $\bigcirc$ < $>$ | Q screener                                                                          |  |  |  |  |
| SCREEN ?                     | TIP: Select an app to launch                                                        |  |  |  |  |
| Unsaved Screen               | GENERAL NEWS & RESEARCH APPS                                                        |  |  |  |  |
|                              | APP Screener Screen Public & Private Companies using a variety of criteria SCREENER |  |  |  |  |

In the newly opened window, adjust the screener universe to "Deals" and include only "Equity" for the Asset Class.

| SCREENER                               | +          |            |
|----------------------------------------|------------|------------|
| ws $\equiv$ $\bigcirc$ < $>$           | Q SCREENER |            |
| SCREEN ?                               | C          | I ← REPORT |
| Unsaved Screen                         | ~ ₿ ▼      |            |
| Currency: 📕 USD 🗸                      |            |            |
| VIVERSE Deals                          | ~          |            |
| Include:<br>Asset Class Equi           | ty ~       |            |
| Include:<br>Lists, Companies Or Deal N | lumbers    |            |
| <b>V QUICK FILTERS</b>                 |            |            |
| Issue Date                             | Add        |            |
| Transaction Status                     | Add        |            |
| Towned Merical                         |            |            |

Under "Issue Type," select IPO. Note that other types of deals can also be found in this section.

| lssue Type | Add                 |              |                            |
|------------|---------------------|--------------|----------------------------|
| Issue Type | 🗄 Do not Keep N/A 🕓 | Include      | Search 🗸 🗙                 |
|            |                     |              | Select All                 |
|            |                     | Click on the | Federal Credit Agency      |
|            |                     | Use the Univ | Follow-On                  |
|            |                     | Use the Quid | High Yield Corporate       |
|            |                     | Learn More   | Investment Grade Corporate |
|            |                     |              | V IPO                      |
|            |                     |              | Mortgage-backed            |
|            |                     |              | Direct Public Offering     |
|            |                     |              | IPO X                      |
|            |                     |              | Cancel Done Load Save      |

When setting filtering parameters, ensure that you select enough criteria to keep the number of observations below 15,000 to see the results of the screener. Keep in mind that there are further limitations for exporting: **no more than 1,000 deals** can be exported per day, and **200 deals per request**.

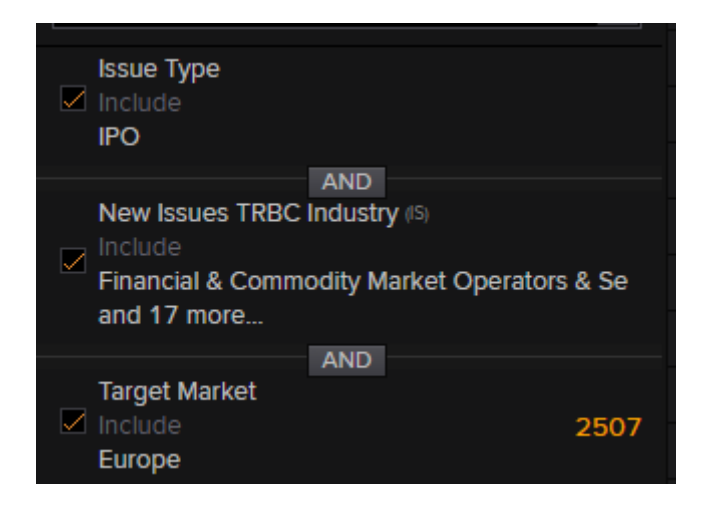

In the standard screener template, you will find the Issue Date and the status of the IPO process.

| I ← REPORT                 |               |            |                              |            |                       |                           |                        |  |
|----------------------------|---------------|------------|------------------------------|------------|-----------------------|---------------------------|------------------------|--|
| Output: Report V Current S |               |            | creen Template               | ✓ 💾 ▼      | Add Column            |                           | Group                  |  |
|                            | Deal PermID   | issue Date | Issuer/Borrower<br>Name Full | Issue Type | Transaction<br>Status | lssuer/Borrower<br>Nation | Current Filing<br>Date |  |
|                            | ▶ 5308717 (1) | 03/08/2024 | Datong Insuran               | IPO        | Rumoured              | China (Mainland)          | 03/08/2024             |  |
|                            | ▶ 5304749 (2) |            | Karnell Group                | IPO        | Mandated              | Sweden                    |                        |  |
|                            | 5252818 (1)   | 02/29/2024 | Navion Capital               | IPO        | Live                  | Canada                    | 11/14/2023             |  |
|                            | 3186921 (1)   | 02/09/2024 | Jana Small Fin               | IPO        | Live                  | India                     | 02/02/2024             |  |
|                            | 4459934 (1)   | 02/09/2024 | Capital Small Fi             | IPO        | Live                  | India                     | 02/02/2024             |  |
|                            | 4694751 (1)   | 02/02/2024 | Thai Credit Ret              | IPO        | Live                  | Thailand                  | 01/24/2024             |  |
|                            | 5268278 (1)   | 01/29/2024 | Webrock Ventu                | IPO        | Live                  | Sweden                    | 01/29/2024             |  |
|                            | ▶ 5216633 (1) | 01/22/2024 | Kruso Kapital S              | IPO        | Live                  | Italy                     | 12/05/2023             |  |
|                            | 5217285 (1)   | 01/22/2024 | The Australian               | IPO        | Live                  | Australia                 | 11/20/2023             |  |
|                            | ▶ 5252621 (1) | 01/12/2024 | THE LONDON                   | IPO        | Announced             | United Kingdom            | 01/12/2024             |  |